## Flow Error Handling

By Jessie Rymph for Salesforce Labs, September 2019

## Required: One Time Set Up of Recipient Email Address (s)

This package contains a Custom Metadata Type to store the email addresses of recipients of the error handling message. You'll need to create a record.

- 1. Open Custom Metadata Types from Setup.
- 2. Click Manage Records.
- 3. Click New.
- 4. Label and name the record "Error email list" or anything else you want. It doesn't matter to this process.
- 5. In **Comma Separated Email List**, type the list of anyone who should be alerted when a Flow fault occurs. Separate the emails with commas.

| Custom Metadata Types                                                                                                    |                                 |  |  |  |
|----------------------------------------------------------------------------------------------------|---------------------------------|--|--|--|
| Error Email Recipients                                                                                                    |                                 |  |  |  |
| Error Email Recipients Edit                                                                                                    | Save Save & New Cancel          |  |  |  |
| Information                                                                                                    |                                 |  |  |  |
| Label Error email list<br>Error Email Recipients Name Error_email_list<br>Comma Separated Email List<br>baileybones@dogs<br>m989@aol.com | i<br>s.com.nellyb@bnb.com.dogmo |  |  |  |
|                                                                                                    | Save Save & New Cancel          |  |  |  |

6. Click Save.

### Learn How to Use the Error Handling Subflow

The easiest way to use the **ErrorHandlingSubflow** with your own Flows is to open the **Sample Flow to Debug** and save it as a new flow, so all of the variables do not have to be recreated. Then simply delete the **Sample Account** and **Sample Contact** create records elements (and relevant "sample" fields) and build your new flow. The **ErrorHandlingSubflow** expects the following information from the initial Flow:

- Formulas
  - CurrentUserEmail
    - Formula to find the email of the Current User. This is used in the email that alerts the administrator about the Flow error, and an email is sent to the user to alert them that the admin knows about the error.
  - CurrentUserName
    - Formula to find the name of the Current User. This is used in the email that alerts the administrator about the Flow error.
- Text Template
  - AllVariables
    - Update this list with all of the variables in your flow to record the values of the variables at the time of the error. You will want to replace these example variables with your own. Type out the name of the variable and insert the variable as a resource.

#### • Variables

- ErrorLocation
  - You assign a value to this text variable when the initial flow encounters a fault a particular element. More about this to come.
- o flowFaultMessage
  - This is a message produced by the system to let you know more about the problem. This is sent in the email to the admin.
  - .

The ErrorHandlingSubflow (Debug Flow Error Handling) Includes the Following Elements:

- Text Templates
  - EmailBodyAdmin (The email sent to the Admin when a fault occurs):

"Flow Error Message: {!FlowFaultMessage}

Error occurred in Flow named "{!FlowName}" at {!ErrorLocation}. Current running user: {!CurrentUserName}, {!CurrentUserEmail} All of the variables from the Flow: {!allTheVariables}"

- EmailBodyCurrentUser (The email sent to the Current User when a fault occurs): "While you were using Salesforce, an error occurred in a Flow called {!FlowName}. Your Salesforce administrator has been made aware of the issue."
- Send Email to Admin Action
- Send Email to Current User Action
- Lookup Admin Email Get Records element
  - Looks up the list of email addresses that should receive the error email. This detail is stored in the Custom Metadata Type. See the first section in this document on how to set up the email address list.

# Build your own Flow using the Error Handling Subflow

- 1. Open Sample Flow to Debug and save as a new Flow.
- 2. Delete elements: Sample Account and Sample Contact

| Start                                      |   |  |
|--------------------------------------------|---|--|
| ErrorLocationAssi<br>Assignment Assignment | i |  |
| ErrorHandlingSub<br>Subflow                |   |  |

3. Build your own Flow and connect all of the elements for the happy path of the flow. Example pictured.

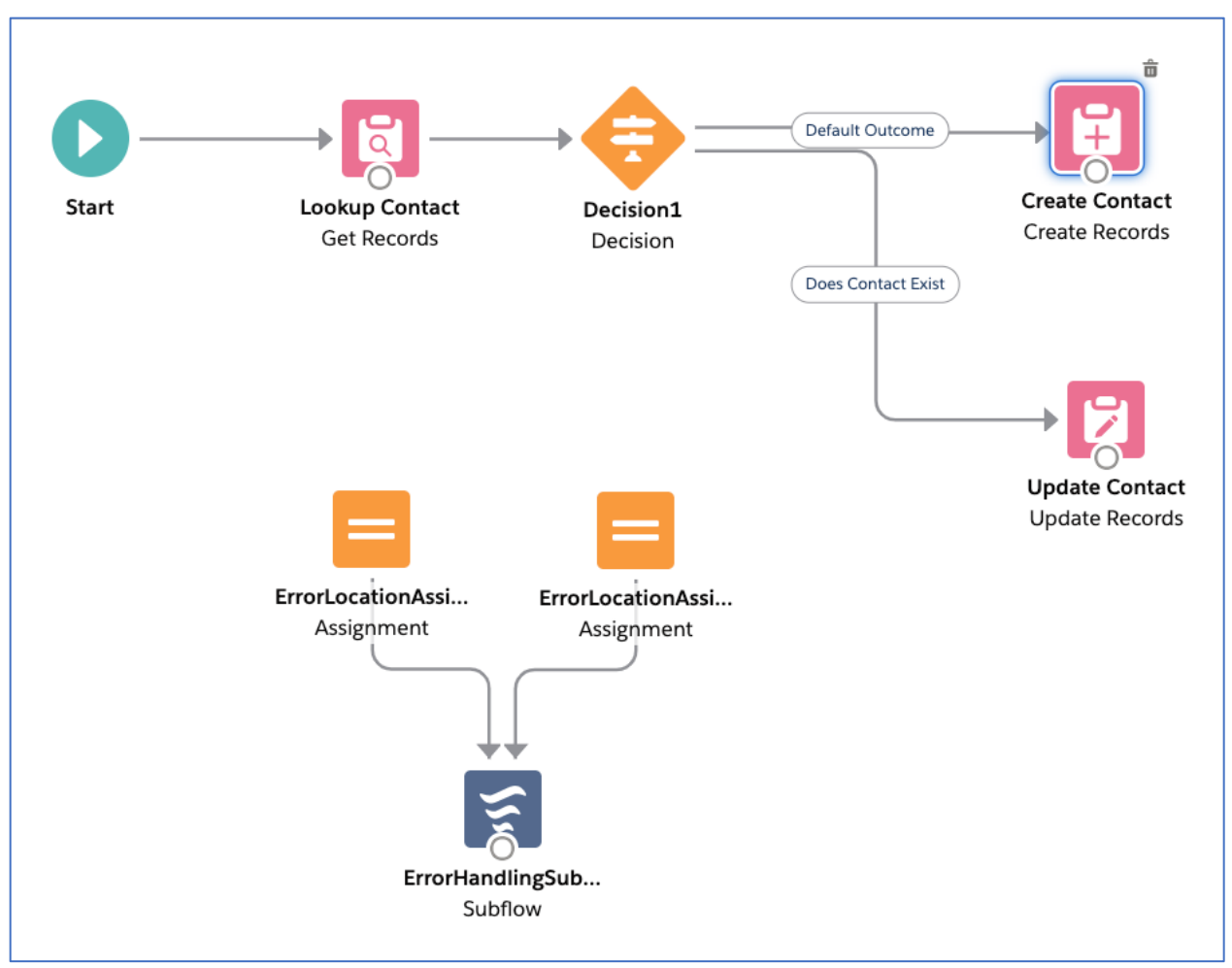

- 4. Connect your first Data element (Create Records, Update Records, Get Records, Delete Records) to ErrorLocationAssignment.
  - a. Let's say your first element is called **Lookup Contact** and its type is **Get Records**. Draw a line from that element to **ErrorLocationAssignment** – make sure the fault path line appears which indicates you've already connected the **Lookup Contact** element on its happy path.

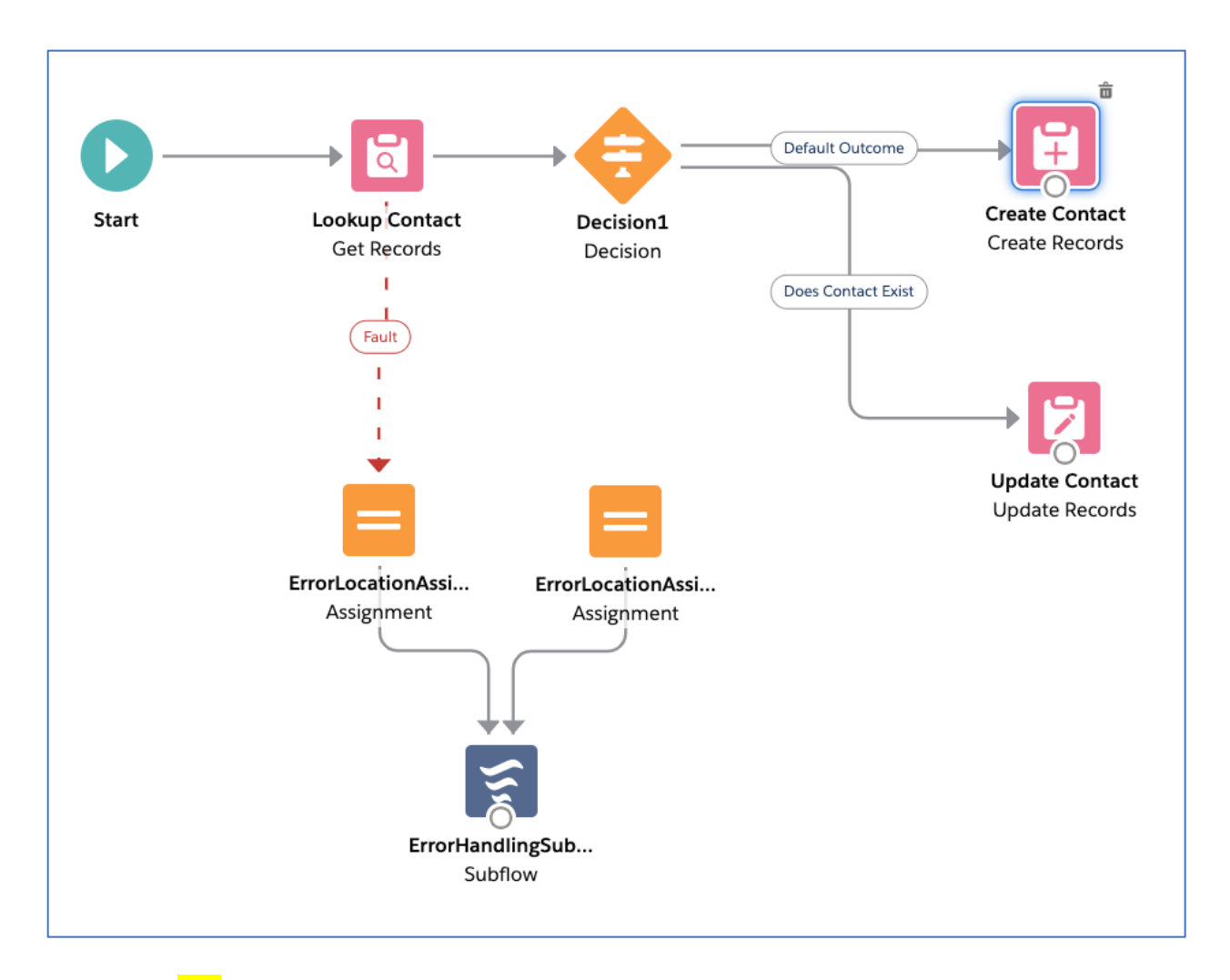

b. Open ErrorLocationAssignment and change the value to "Lookup Contact," the name of your connected element. IMPORTANT: Make sure you TYPE in the name and DO NOT select the suggestion to directly choose the element itself. That will not do anything. In this step we are telling the Error Handling Subflow the name of the element where the error occurred in text value that we type in – we do not want to choose the actual element here.

| * Label                                                                                                    |                                                                                     | * API Name                                                        |                                           |
|----------------------------------------------------------------------------------------------------|-------------------------------------------------------------------------------------|-------------------------------------------------------------------|-------------------------------------------|
| ErrorLocationAssignment                                                                                                    |                                                                                     | ErrorLocationAssignment                                           |                                           |
| Description                                                                                                    |                                                                                     |                                                                   |                                           |
| Create an Assignment element like this one<br>In this example, this Assignment will be con                                    | for each element of your Flow that you ca<br>nected to the "Sample Account" element | n. Change the {!ErrorLocation} value (on th<br>with a Fault line. | e right) to be the name of that element   |
| Set Variable Values                                                                                                    |                                                                                     |                                                                   |                                           |
| Set Variable Values<br>Each variable is modified by the operator and valu<br>Variable                                         | e combination.<br>Operator                                                          | Value                                                             | It is tempting but do                     |
| Set Variable Values<br>Sach variable is modified by the operator and valu<br>/ariable<br>{!ErrorLocation}                     | e combination.<br>Operator<br>Equals                                                | Value Value Lookup Contact                                        | It is tempting, but do not click here.    |
| Set Variable Values<br>Sach variable is modified by the operator and valu<br>Variable<br>(!ErrorLocation)<br>+ Add Assignment | e combination.<br>Operator<br>Equals                                                | Value Cookup Contact GET RECORDS                                  | It is tempting, but do<br>not click here. |

- 5. Repeat the same steps for the second Data element in your Flow, but connect the element to **ErrorLocationAssignment1.** 
  - a. In this example, we'd draw the fault line from Create Contact to ErrorLocationAssignment1, and change the value of {!ErrorLocation} to "Create Contact."
  - b. Note: a fault path cannot be drawn on the last element of the Flow. To get around this, in this example:
    - i. Draw a line from Create Contact to Update Contact.
    - ii. Draw the fault path from Create Contact to ErrorLocationAssignment1.
    - iii. Delete the line from Create Contact to Update Contact.
- 6. For the next data element in your Flow, copy one of the ErrorLocationAssignments.
  - a. Click on ErrorLocationAssignment1, for example.
  - b. Click the copy button

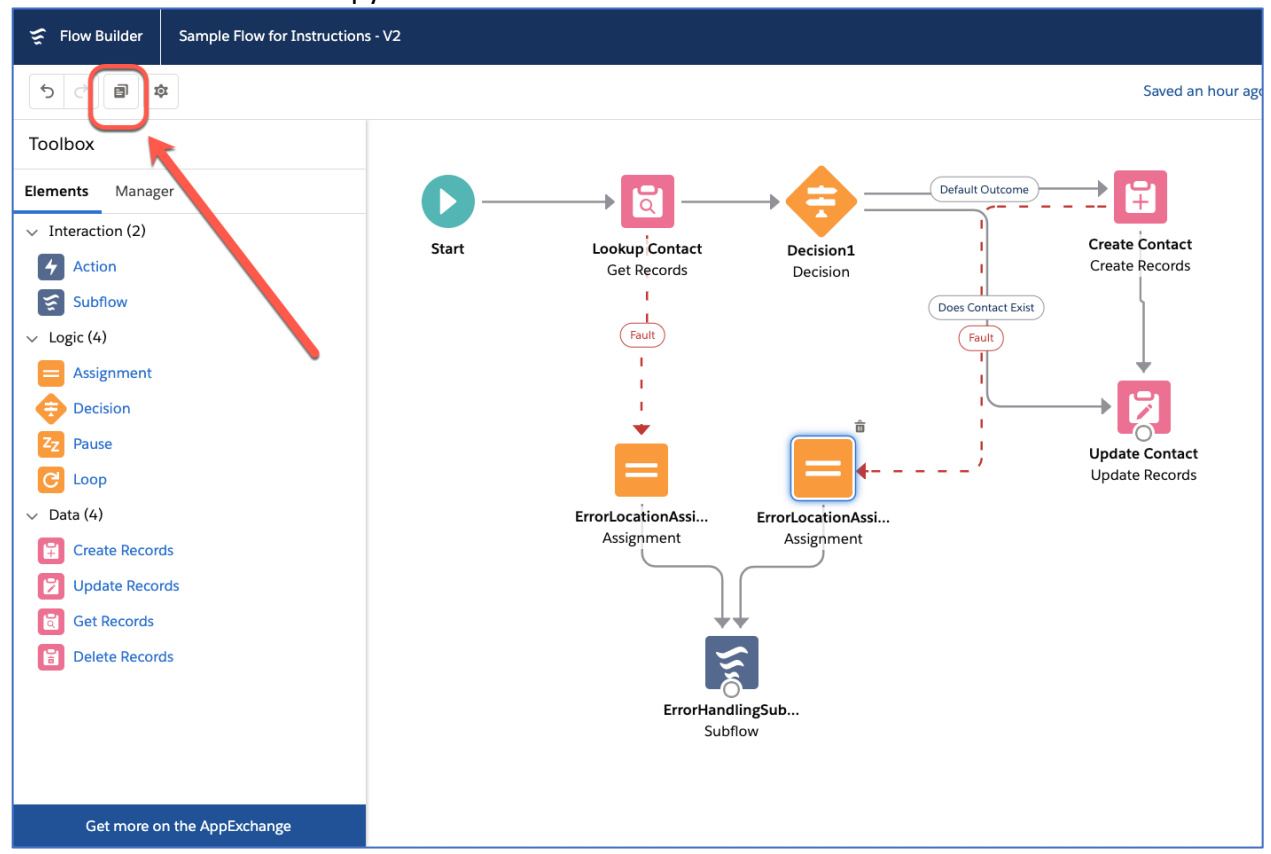

- c. Change the name of ErrorAssignmentLocation1 to something else like ErrorLocationAssignment2.
- d. Change the value of {!ErrorLocation} the name of your connected element. In this example, we'd type "Update Contact."
- e. Draw the fault line from the element to the new ErrorLocationAssignment2.
- 7. For any remaining elements, repeat step 6 with ErrorLocationAssingment3, 4 etc.
- 8. Modify the Text Template AllVariables.
  - a. In the Toolbox on the left, click on Manager.
  - b. Click on AllVariables.

- c. Update this list with all of the variables in your flow to record the values of the variables at the time of the error. Replace the example variables with your own.
- d. Type out the name of the variable and click into "Insert a resource..." and find the variables to insert.
- e. Click Done.
- 9. Delete the sample variables.
  - a. From the manager tab, click on the arrow next to SampleVariable1

| 5 C 🛛 🕸                                  |        |     |
|------------------------------------------|--------|-----|
| Toolbox                                  |        |     |
| Elements Manager                         |        |     |
| Q Search this flow                       |        | Sta |
| New Resource                             |        |     |
| Does_Contact_Exist                       | >      |     |
| ✓ Formulas (2)                           |        |     |
| Aa CurrentUserEmail                      | >      |     |
| A <sub>a</sub> CurrentUserName           | >      |     |
| <ul> <li>Record Variables (1)</li> </ul> |        |     |
| (🐒 SampleRecordVar                       | >      |     |
| <ul> <li>Text Templates (1)</li> </ul>   |        |     |
| AllVariables                             | >      |     |
| ✓ Variables (4)                          |        |     |
| A <sub>a</sub> ErrorLocation             | >      |     |
| A <sub>a</sub> flowFaultMessage          | >      |     |
| A <sub>a</sub> SampleVariable1           |        |     |
| A <sub>a</sub> SampleVariable2           | >      |     |
| ELEMENTS                                 |        |     |
| ✓ Assignments (3)                        |        | •   |
| ErrorLocationAssignment                  | Q >    |     |
| b. Click De                              | elete. |     |

- c. Repeat for **SampleVariable2**.
- 10. Modify ErrorHandlingSubflow.
  - a. Click ErrorHandlingSubflow.
  - b. Scroll to the bottom and change the name of the Flow in the variable **FlowName**.
  - c. Click done.

## Test the ErrorHandlingSubflow

To test your Fault path and the **ErrorHandlingSubflow**, force an error by removing a required field. For example, if you have an element that creates a contact, leave out the value for Last Name. Run the Flow as another user to test that the current user variables and email works.